## INSTRUCCIONES ALTA APODERAMIENTO ESPECÍFICO (Para los datos fiscales de Sociedades)

Julio 2024

Para que una sociedad otorgue poderes para determinados trámites a su asesoría es necesario acceder al siguiente enlace con el certificado electrónico de la sociedad que quiere otorgar dichos poderes.

https://sede.agenciatributaria.gob.es/Sede/procedimientoini/ZP01.shtml

A continuación, pulse en Alta de poder mediante identificación electrónica

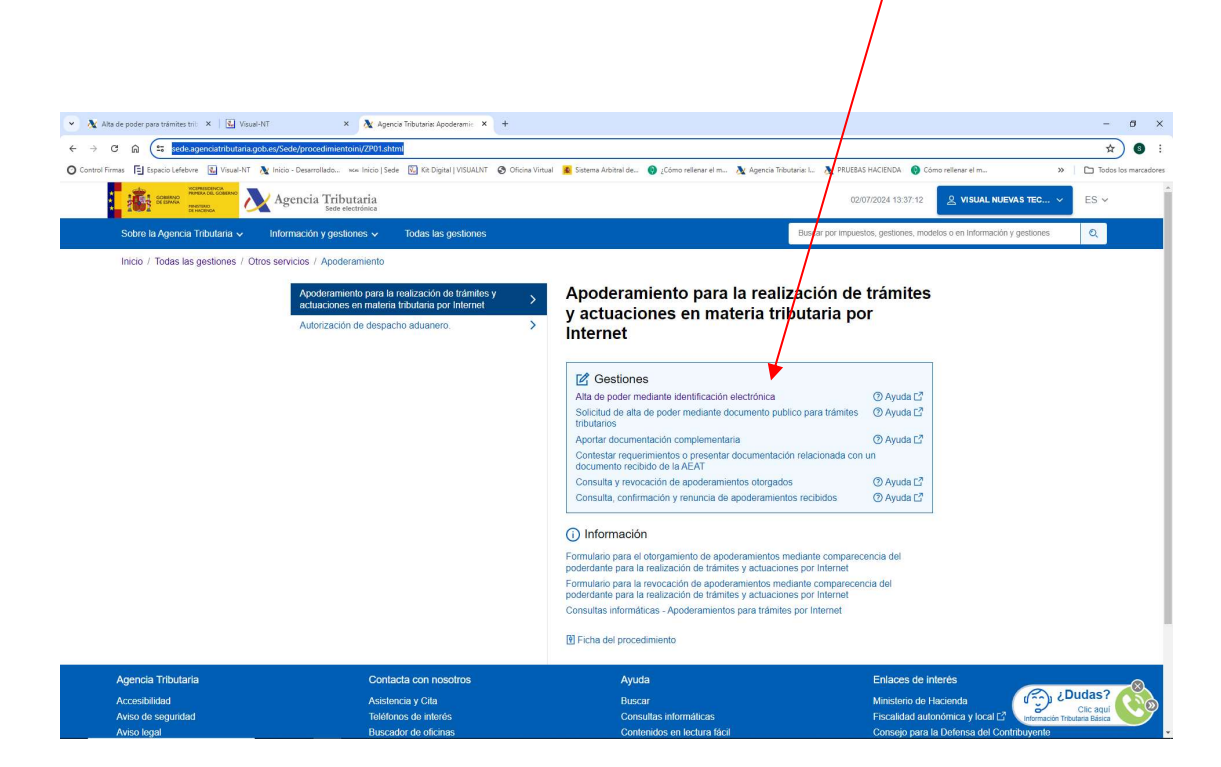

Seleccione Alta de poder para trámites tributarios específicos

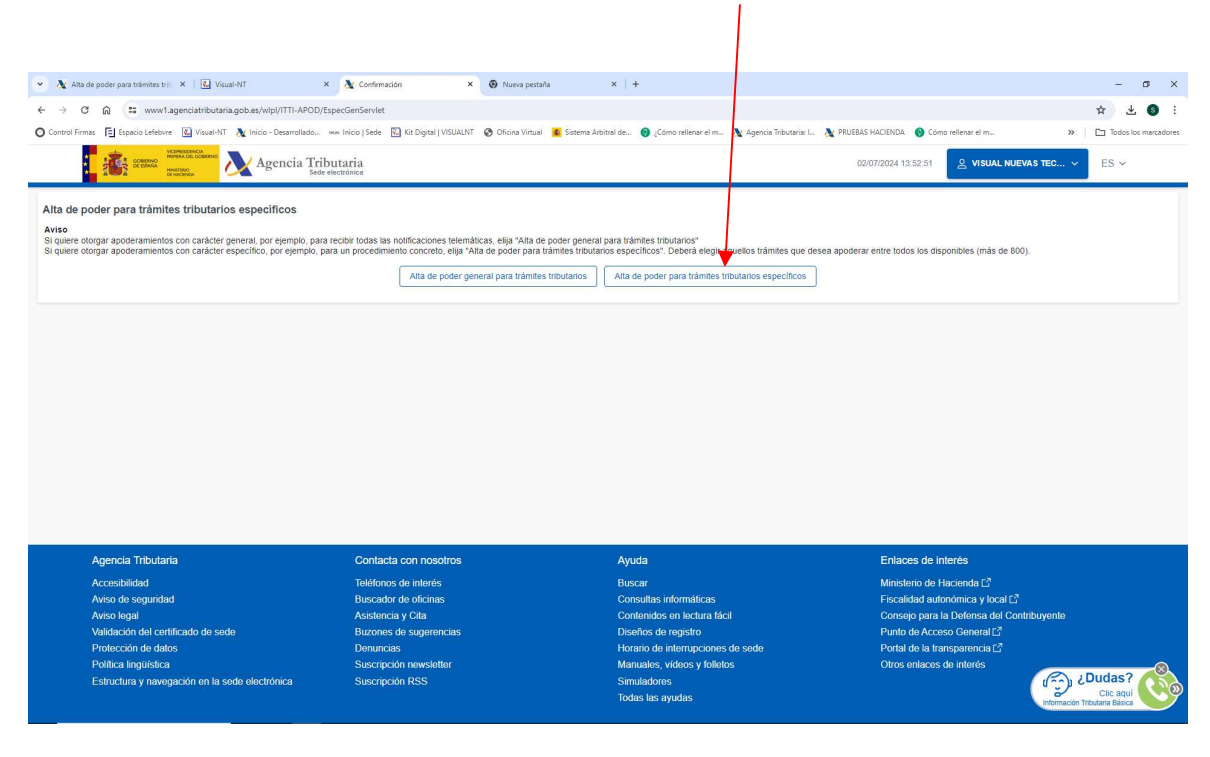

En la pantalla siguiente vemos el NIF y el nombre del Poderdante (empresa que quiere otorgar el poder. Debemos poner el NIF de la empresa a la que queramos otorgar el poder y seleccionar para qué trámites deseamos hacerlo.

| 💌 🐧 Alta de poder para trámites trib 🛪   🖪 Visual-NT                   | × 👌 Alta de poder para trámites trit × 💿 N          | lueva pestaña 🛛 🗙 🛛 +                                      |                                                                   | - a ×                                                                   |
|------------------------------------------------------------------------|-----------------------------------------------------|------------------------------------------------------------|-------------------------------------------------------------------|-------------------------------------------------------------------------|
| ← → C ⋒ ≒ www1.agenciatributaria.gob.gr/wlpl/inwinwr                   | oc/es.aeat.dit.adu.itti.apoder.ApoderaAltaes?NREGI= |                                                            |                                                                   | ☆ 🕹 🕲 :                                                                 |
| O Control Firmas El Espacio Lefebvre 🔣 Visual-NT 🔥 Inicio - Desarrolla | do 🕬 Inicio   Sede 🔣 Kit Digital   VISUALNT 🚱 Ofi   | cina Vintual 🛛 Sistema Arbitral de 🚯 ;Cómo rellegar el m 🐧 | 🗴 Agencia Tributaria: I 🔉 PRUEBAS HACIENDA 🛛 🚯 Cómo rellenar el m | >> Todos los marcadores                                                 |
| 🚺 🎼 🎫 📐 Agencia Tributaria                                             |                                                     |                                                            | Castellano<br>Calendario, fec                                     | Català Galego Valencià Englist<br>ha y hora oficial 02/07/2024 13:55:57 |
| Alta de poder para trámites tributarios específicos                    |                                                     |                                                            |                                                                   |                                                                         |
| Poderdante: B24422602 - VISUAL NUEVAS TECNOLOGIAS SLL                  | * NIF del Apoderado                                 | Fecha fin de la autorización<br>02-07-2029 III             | Apoderamiento por Absorbente<br>● No ◯ Si                         |                                                                         |
|                                                                        |                                                     |                                                            |                                                                   |                                                                         |
|                                                                        |                                                     | Aceptar                                                    |                                                                   |                                                                         |
|                                                                        |                                                     |                                                            | © A.E.A.T. Departamento de l                                      | nformática Tributaria. WSC WAI-AA                                       |
| Accesibilidad Calendario, fecha y hora oficial 02/07/2022              | \$ 13:55:53                                         |                                                            |                                                                   |                                                                         |

El apoderamiento específico para consultar los datos fiscales del Impuesto de Sociedades es el denominado **DFIS.** Acepte y finalice el proceso.

| At Alta de poder para trainnées tri: X LE Vexual-NI X Att de poder para trainnées tri: X V Vexual-NI X Att de poder para trainnées tri: X V Vexual-NI X Att de poder para trainnées tri: X V Vexual-NI X Att de poder para trainnées tri: X V Vexual-NI X Att de poder para trainnées tri: X V Vexual-NI X Att de poder para trainnées tri: X V Vexual-NI X Att de poder para trainnées tri: X V Vexual-NI X Att de poder para trainnées tri: X Vexual-NI X Att de poder para trainnées tri: X Vexual-NI X      | - D X                                                                         |
|----------------------------------------------------------------------------------------------------|-------------------------------------------------------------------------------|
| 🗧 🔶 🕐 😭 😭 🗱 www.lagenciatributala.gob.es/witpl/inwinvoc/esaest.dit.adu.utit.apoder.Apoder.APoderaAltaes?NREGI=                                                                                                    | ☆ ⊻ 🌖 :                                                                       |
| 📀 Control Firmss 🔁 Especia Lefebre 😟 Visuel 🕇 🦄 Inicia - Desarrollado 🚧 Inicia J Sede 🖳 Kit Digital   VISUALINT 🥸 Oficina Virtual 🧮 Satema Arbitral de 🚳 ¿Cómo relierar el m 🔌 Agencia Tributaria L. 🚴 PRUEBAS HACHENA 🎯 Cómo relierar el m                                                                                                    | >> Todos los marcadores                                                       |
| Lastela Castela Castel | no Català Galego Valencià English<br>fecha y hora oficial 02/07/2024 13:57:25 |
| Alta de poder para tràmites tributar <mark>o</mark> s específicos                                                                                                    |                                                                               |
| Poderdante: B24422802 - VISUAL NUEV S TECNOLOGIAS SLL *NIF del Apoderado Escha fin de la autorización Apoderamiento por Absorbent                                                                                                    |                                                                               |
| Seleccione el tràmite o tràmites a los qui desea realizar apoderamientos y puise 'Aceptar' Utilice BUSCAR para encontrar dicho tràmite dentro de la selección.  Buscar                                                                                                    |                                                                               |
| Aceptar                                                                                                    |                                                                               |
| © A.E.A.T. Departamento                                                                                                    | le Informática Tributaria.                                                    |
| Accesibilidad Calendario, fecha y hora oficial 02/07/2024 13:57:25                                                                                                    |                                                                               |

El apoderamiento tiene que ser aceptado por el apoderado en su zona personal de la agencia tributaria (Mis alertas)

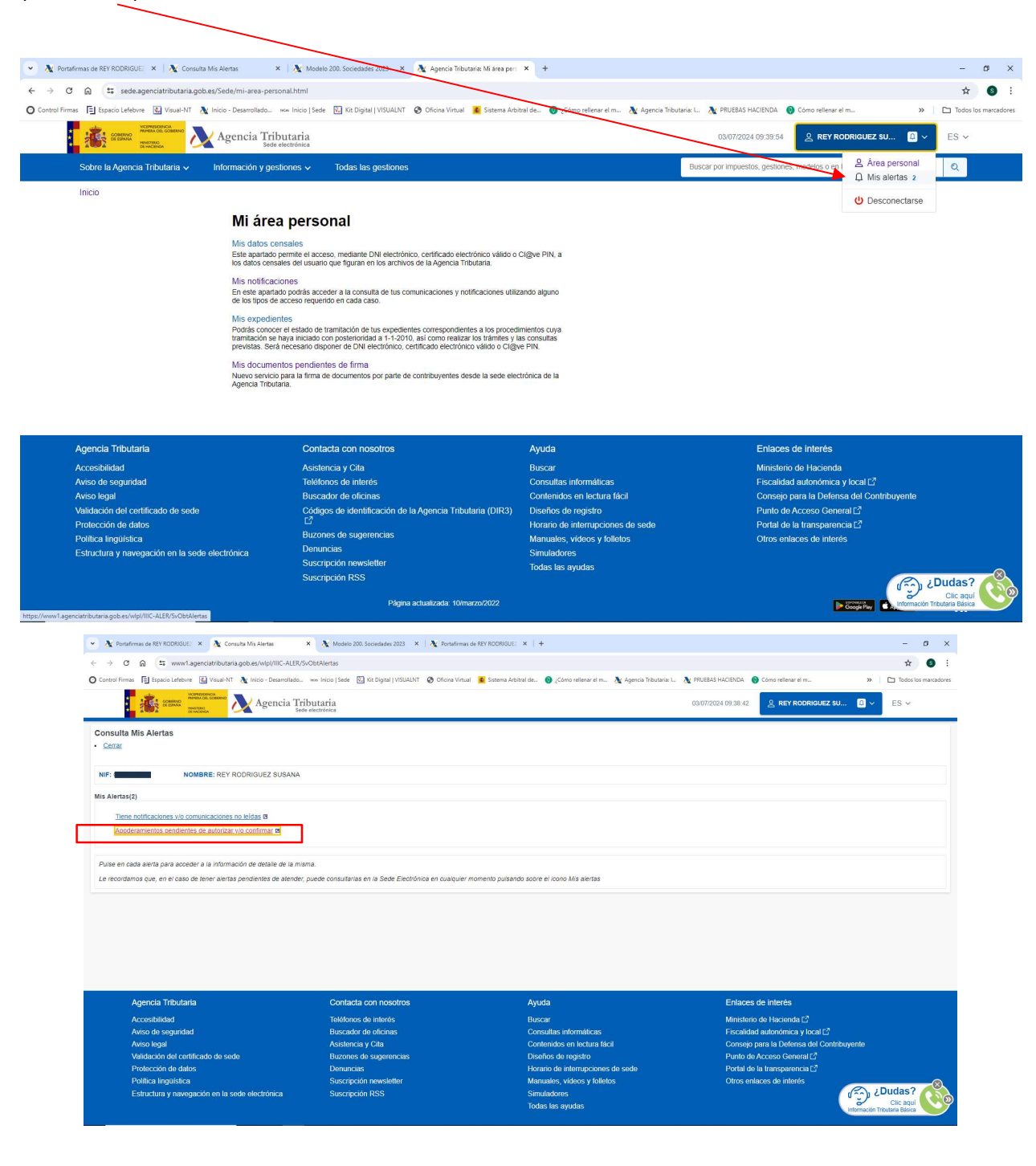

Visual-NT